# **Closing and Canceling Orders**

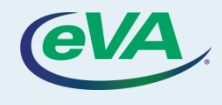

This Quick Reference Guide contains the steps needed to:

- A. Close an Order
- B. Cancel an Order

## A. Close an Order

- 1. Select the **Procurement** tab.
- 2. Select the Browse Orders option from the dropdown menu.

| <ul> <li>S ☆ Home</li> </ul> | 1   | Browse Requisitions<br>Create Requisition |                                             | Q, Search    | 4 0                            |                      |
|------------------------------|-----|-------------------------------------------|---------------------------------------------|--------------|--------------------------------|----------------------|
| Document Display Basic Part  | Ope | Group                                     |                                             |              |                                | 1                    |
| The content is not set       |     | Browse Orders                             | 2                                           |              |                                |                      |
|                              |     | Pending Receipts                          |                                             | Performer \$ | Forwarded on $\Leftrightarrow$ | Action's date (UTC-5 |
|                              | 4   | Browse Receipts<br>Create                 | uisition 3 (A194-DO-<br>Vickie Chapman)     | ALI Samsul   | 11/29/2021                     |                      |
|                              | 4   | Receive Deliverables                      | v Test REQ - Ad-Hoc<br>2 President - Stubbs | ALI Samsul   | 11/29/2021                     |                      |
|                              |     | Browse Budgets<br>Browse Budget Lines     | Jov Anu 3Lineltems                          |              |                                |                      |
|                              |     | Browse Allocation Templates               | Agency - Enuganti                           | ALI Samsul   | 11/29/2021                     |                      |
| Analysis                     |     | Create                                    |                                             |              |                                |                      |

#### 3. Select the purchase order (PO) you want to close.

|   |            | ٩ | VA | )         | Suppliers | Sourcing                             | Contracts                 | Shop                   | Procurement         | Analytics | Admin | Config        | Integratio  | in Logi | ¢          | 0          | Served A. | •              |
|---|------------|---|----|-----------|-----------|--------------------------------------|---------------------------|------------------------|---------------------|-----------|-------|---------------|-------------|---------|------------|------------|-----------|----------------|
|   | <          |   | Ð  |           | Browse    | Orders                               |                           |                        |                     |           |       | 7             | 3           | Q Sea   | irch       |            |           | F              |
| T | <b>a</b> 1 | Û | 4  | PO000323  | St        | ark<br>dustries                      | AgencyAdm<br>Reassign     | in LK - R              | eq to               | 150.00    |       | Initia        | alized      |         |            | •          | USD       | Ordered        |
|   | Sala       | Î | 4  | PO000322  | Ho        | oly<br>uppliers                      | 26Nov_Anu                 | LApprove               | eOrder              | 3,000.00  |       | ; Oro<br>Deli | der<br>very |         |            | • 😰        | USD       | In<br>progress |
|   | 5000       | Û |    | PO000321  | TS        | SRC, Inc                             | Req. 11/29)<br>Test       | /2021-Pu               | inchout             | 66.45     |       | Initia        | alized      |         |            | • 🗐        | USD       | Closed         |
|   | di s       | Ô | 4  | PO000320  | Pe        | enelope<br>ewis                      | Req. 11/29/               | /2021                  |                     | 59.50     |       | Initia        | alized -2   | 9       | <b>8</b> 9 | •          | USD       | Ordered        |
|   | 542        | Ô |    | PO000319  | Ba        | ailey Green                          | Pre-Test                  |                        |                     | 1,000.00  |       | Initia        | alized      |         |            | •          | USD       | Ordered        |
|   | 50°        | Û |    | PO000318  | TS        | SRC, Inc                             | Back-Up Co<br>Org - Non-A | py of Tes<br>Ad-hoc Ve | t with ETF<br>endor | 2,500.00  |       | Initia        | alized      |         | <b>8</b> 8 | • 🗊<br>• 📾 | USD       | Ordered        |
|   | 542        |   | 4  | PCO000317 | Do<br>Te  | ell<br>echnologies                   | Copy of ETF               | Test                   |                     | 39,759.80 |       | Initia        | alized      |         |            | •          | USD       | Ordered        |
|   | <b>M</b> 2 | Û | 4  | PO000316  | Ur<br>Su  | nreg <mark>istered</mark><br>upplier | New Test Ty<br>Type CO    | vo - Ad-H              | loc - with          | 1,575.00  |       | Initia        | alized      |         | <b>86</b>  | •          | USD       | Ordered        |

### 4. Select Other Actions.

5. Select Close PO.

| う ☆ PO: PO000318 - Back-Up Copy of Test with ETF Org            | g - Non-Ad-hor 4 ndor-TSRC, Inc Q Search |
|-----------------------------------------------------------------|------------------------------------------|
| Save     Create Receipt     Change Order                        | Cancel PO = Other Actions -              |
|                                                                 | Close PO                                 |
| Header                                                          | Print PO (pdf)                           |
| Name                                                            | Print PO (Word)                          |
| Back-Up Copy of Test with ETF Org - Non-Ad-hoc Vendor-TSRC, Inc | Send PO                                  |
| Buyer Contact                                                   | Order Date                               |
| Weaver Katie                                                    | 11/29/2021                               |
| Initial P.R.                                                    |                                          |
| REQ001865-Back-Up Copy of Test with ETF Org - Non-Ad-hoc Vendor | Internal Order                           |
| PO Supplier                                                     | Currency                                 |
| TSRC, Inc 🔗                                                     | USD                                      |
| Supplier Contact                                                | Status                                   |
| TEST Supply Room                                                | Ordered                                  |
| PO Category                                                     | Purpose                                  |
| R01 - Routine                                                   |                                          |
| Procurement transaction type                                    |                                          |
| Supplies - Technology                                           |                                          |

### **B.** Cancel Order

- 1. Select **Procurement** tab.
- 2. Select **Browse Orders** from the dropdown menu.

| ✓       O       Home       Browse Requisitions       Q. Search       III         Document Display Basic Part       Ope       Group       2         The content is not set       Browse Orders       2         Pending Receipts       uistion 3 (A194-DO-<br>Vickic Chapma)       ALI Samsul       11/29/2021         Vectore the Receive Deliverables       President - Stubbs       ALI Samsul       11/29/2021         Browse Allocation Templates       Create       Ov, Anu_3LineItems       ALI Samsul       11/29/2021         An error occurred while loading the Webpart. If the problem persists, please contact an administrator.       Create and administrator.       All Samsul       11/29/2021        | Suppliers Sourcing Contrac                                        | ts             | Procurement Analytics A                            | dmin Config Integra                         | ation Logi   | ¢ \varTheta 🛏                  | unia 🛞                |
|----------------------------------------------------------------------------------------------------|-------------------------------------------------------------------|----------------|----------------------------------------------------|---------------------------------------------|--------------|--------------------------------|-----------------------|
| Create Confirming Order<br>Group       Create Confirming Order<br>Group       2         The content is not set       Browse Orders       2         Pending Receipts       Performer ‡       Forwarded on ‡       Action's date (UTC-5         Browse Receipts       uisition 3 (A194-DO-<br>Vickie Chapman)       ALI Samsul       11/29/2021         Browse Budgets       Browse Budgets       President - Stubbs       ALI Samsul       11/29/2021         Browse Allocation Templates       Create       Create       ALI Samsul       11/29/2021         An error occurred while loading the Webpart. If the problem persists, please contact an administrator.       Create administrator.       Administrator. | < う☆ Home                                                         |                | Browse Requisitions<br>Create Requisition          |                                             | Q Search     |                                | ) <del>-</del>        |
| The content is not set       Browse Orders       Pending Receipts         Pending Receipts       Uisition 3 (A194-DO-<br>Vickie Chapman)       ALI Samsul       11/29/2021         Receive Deliverables       Y Test REQ - Ad-Hoc<br>President - Stubbs       ALI Samsul       11/29/2021         Browse Budgets       Browse Budgets       Nov Anu 3LineItems<br>Agency - Enuganti       ALI Samsul       11/29/2021         Analysis       Create       Ov Anu 3LineItems<br>Agency - Enuganti       ALI Samsul       11/29/2021                                                                                                    | Document Display Basic Part                                       | Оре            | Create Confirming Order<br>Group                   |                                             |              |                                | 1                     |
| Browse Receipts       uisition 3 (A194-DO-<br>Vickie Chapman)       ALI Samsul       11/29/2021         V Test REQ - Ad-Hoc<br>President - Stubbs       ALI Samsul       11/29/2021         Browse Budgets       Browse Budget Lines       ALI Samsul       11/29/2021         Browse Allocation Templates       Create       ALI Samsul       11/29/2021         An error occurred while loading the Webpart. If the problem persists, please contact an administrator.       Additional Administrator.       Additional Administrator.                                                                                                    | The content is not set                                            |                | Browse Orders<br>Pending Receipts                  | 2                                           | Performer \$ | Forwarded on $\Leftrightarrow$ | Action's date (UTC-5) |
| Receive Deliverables       Y Test REQ - Ad-Hoc         President - Stubbs       ALI Samsul       11/29/2021         Browse Budgets       Browse Allocation Templates       ALI Samsul       11/29/2021         Analysis       Create       ALI Samsul       11/29/2021                                                                                                    |                                                                   | 6              | Browse Receipts<br>Create                          | uisition 3 (A194-DO-<br>Vickie Chapman)     | ALI Samsul   | 11/29/2021                     |                       |
| Browse Budget Lines     Aul Samsul     11/29/2021         Analysis     Create   An error occurred while loading the Webpart. If the problem persists, please contact an administrator.                                                                                                    |                                                                   | 6              | Receive Deliverables<br>Browse Budgets             | v Test REQ - Ad-Hoc<br>2 President - Stubbs | ALI Samsul   | 11/29/2021                     |                       |
| Create       Analysis         An error occurred while loading the Webpart. If the problem persists, please contact an administrator.                                                                                                    |                                                                   |                | Browse Budget Lines<br>Browse Allocation Templates | Jov_Anu_3LineItems<br>Agency - Enuganti     | ALI Samsul   | 11/29/2021                     |                       |
| An error occurred while loading the Webpart. If the problem persists, please contact an administrator.                                                                                                    | Analysis                                                          |                | Create                                             |                                             |              |                                |                       |
|                                                                                                    | An error occurred while loading the Webpart. If the problem persi | sts, please co | ntact an administrator.                            |                                             |              |                                |                       |

|                 | eva     | Suppli             | iers Sourcing             | Contracts Shop Procurem                                | ent Analytics | Admin Co   | onfig Integrati | on Logi    | ¢    | 9          | Semult.     | •      |
|-----------------|---------|--------------------|---------------------------|--------------------------------------------------------|---------------|------------|-----------------|------------|------|------------|-------------|--------|
| <               | Ð       | ☆ Brov             | wse Orders                |                                                        |               |            |                 | Q Se       | arch |            |             | 1      |
| Ke              | eywords |                    |                           |                                                        |               |            |                 |            |      |            |             |        |
|                 |         |                    | Q Search                  | Reset                                                  |               |            |                 |            |      |            |             |        |
|                 |         | Purchase Order # 👙 | PO Supplier 👙             | Purchase Requisition 4                                 | Ordered 3     | Received 🛈 | Progress D      | elay (d) 🛈 | P    | 0          | Currency \$ | Status |
| 5400            | Û       | PO000334           | Heavenly<br>Organic Store | Maria - Amendment request<br>11/30/2021 PO000333       | 2,500.00      |            | 4               | 2          |      | •          | USD         | Cance  |
| 5m <sup>2</sup> | ۵       | PO000333           | Heavenly<br>Organic Store | Maria - Req. 11/29/2021                                | 1,375.00      |            | Initialized     | 2          | 86   | • 🗐        | USD         | Order  |
| <u>a</u>        | ۵       | PO000332           | ###                       | Amendment request<br>11/29/2021 PO000328-3 Jun -<br>4  | 139.68        |            | Initialized     |            |      | •          | USD         | Order  |
| 5400            | Û       | PO000331           | ###                       | Amendment request<br>11/29/2021 PO000328-2 - Jun<br>-3 | 155.20        |            | Initialized     |            |      | •          | USD         | Amer   |
| 50°             | Û       | PO000330           | ###                       | Amendment request<br>11/29/2021 PO000328-1 Jun -<br>2  | 155.20        |            | Initialized     |            |      | • 🗐<br>• 🙀 | USD         | Amer   |
|                 |         |                    |                           |                                                        |               |            |                 |            |      |            |             |        |

### 4. Select Cancel PO.

| Suppliers Sourcing Co                          | ntracts Shop Procurement Analyti | ics Admin Config Integration Logi 🗘 😫 🖛 🕶 😚                            |  |  |  |  |  |
|------------------------------------------------|----------------------------------|------------------------------------------------------------------------|--|--|--|--|--|
| ්ර PO: PO000333 - Mai                          | ia - Req. 11/29/2021-Heavenly    | y Organic Store - Heavenly Organic Q Search                            |  |  |  |  |  |
| Header                                         |                                  |                                                                        |  |  |  |  |  |
| Name                                           | Organization                     | <ul> <li>Order's amendment</li> </ul>                                  |  |  |  |  |  |
| Maria - Req. 11/29/2021-Heavenly Organic Store | A015-Integration Agency          | Original order : PO000333 - Maria - Req. 11/29/2021-Heavenly Organic S |  |  |  |  |  |
| Buyer Contact                                  | Order Date                       | Amendment n°1 : PO000333-1 - Maria - Amendment request 11/30/2021      |  |  |  |  |  |
| Hatcher Maria                                  | 11/30/2021                       | Ship to<br>Richmond_Location                                           |  |  |  |  |  |
| Initial P.R.                                   |                                  |                                                                        |  |  |  |  |  |
| REQ001903-Maria - Reg. 11/29/2021              | Internal Order                   |                                                                        |  |  |  |  |  |
| PO Supplier                                    | Currency                         | A01505 2345 Marshall Street                                            |  |  |  |  |  |
| Heavenly Organic Store                         | USD                              | 23219 Richmond                                                         |  |  |  |  |  |
| Supplier Contact                               | Status                           | Virginia                                                               |  |  |  |  |  |
| HATCHER Maria                                  | Ordered                          | UNITED STATES                                                          |  |  |  |  |  |
| PO Category                                    | Purpose                          | Bill to                                                                |  |  |  |  |  |
| R01 - Routine                                  |                                  |                                                                        |  |  |  |  |  |
| Procurement transaction type                   |                                  | Billing_Address                                                        |  |  |  |  |  |
| Equipment - Non-Technology                     |                                  | P. O. Box 35555                                                        |  |  |  |  |  |
| Pcard Flag                                     |                                  | 23219 Richmond<br>Virginia<br>UNITED STATES                            |  |  |  |  |  |

### 5. Select the **Requester**.

|             | Send cancel PO                                                                                                    | Suppliers                                                                                | Sourcing                                                    | Contracts                                                      | Shon                     | Procurement | Analytics | Admin | Config    | Integration | Logi | ^ | Samsul | • |
|-------------|----------------------------------------------------------------------------------------------------|------------------------------------------------------------------------------------------|-------------------------------------------------------------|----------------------------------------------------------------|--------------------------|-------------|-----------|-------|-----------|-------------|------|---|--------|---|
| ≫<br>2<br>₽ | Requester<br>I<br>HATCHER Maria<br>PO000333_Cancel<br>Object<br>Cancel PO<br>Dear Maria Hatcher,<br>Please find attached t<br>PO cancellation: Maria<br>Store<br>Company: Heavenly O<br>Have questions? Please of<br>eVACustomerCare@dgs.v<br>Thank you,<br>eVA Customer Care | _POMaria_<br>he PO Canı<br>a - Req. 11,<br>Drganic Sto<br>contact eVA Q<br>iriginia.gov. | Req11_2<br>cellation wh<br>/29/2021-H<br>re<br>Customer Cat | 9_2021-Heav<br>Nich reference<br>Heavenly Org<br>re at 866-289 | enly_Orga<br>es:<br>anic | nd Send     | and close | Close |           |             |      |   |        | ¢ |
|             | Pcard Flag                                                                                                    |                                                                                          |                                                             |                                                                |                          |             |           | UNIT  | TED STATE | 5           |      |   |        |   |

### 6. Validate the **Send to** field.

### 7. Select Send and close.

| Diect                                                                                                    | B Send                                                    | Send and close | Close |  |
|----------------------------------------------------------------------------------------------------|-----------------------------------------------------------|----------------|-------|--|
| Cancel PO                                                                                                    |                                                           |                |       |  |
| Dear Maria Hatcher,                                                                                                    |                                                           |                |       |  |
| Please find attached the PO Cancellation wh<br>PO cancellation: Maria - Req. 11/29/2021-H<br>Store<br>Company: Heavenly Organic Store<br>Have questions? Please contact eVA Customer Care<br>eVACustomerCare@dgs.virginia.gov.<br>Thank you,<br>eVA Customer Care | ch references:<br>eavenly Organic<br>e at 866-289-7367 or |                |       |  |
|                                                                                                    |                                                           |                |       |  |